IO 流驱动开发及相应的应用程序实例讲解

```
我们的流驱动编写了如下四个文件 GPI.cpp、source、makefile、GPI.def
下面我们依次介绍:
1.GPI.cpp
该文件实现标准流接口驱动函数
DWORD XXX Init(LPCTSTR pContext,LPCVOID lpvBusContext);
DWORD XXX Open (DWORD dwData, DWORD dwAccess, DWORD dwShareMode);
BOOL GPI Close(DWORD dwData);
DWORD XXX_Write(DWORD dwData, LPCVOID pBuf, DWORD Len);
DWORD XXX Read(DWORD dwData, LPVOID pBuf, DWORD Len);
BOOL XXX Deinit(DWORD dwData);
BOOL WINAPI
                                     dwReason,LPVOID
XXX DllEntry(HANDLE hInstDll,DWORD
                                                      lpvReserved);
设备管理器使用 XXX 前缀,在实现流接口时,必须用适合于特定实现的前缀来代替 XXX,
除非使用了 DEVFLAGS NAKEDENTRIES 标志。XXX 通常是在设备注册表中由 Prefix 注
册来定义的。
   DWORD XXX Init(LPCTSTR pContext,LPCVOID lpvBusContext);
DWORD GPI Init(LPCTSTR pContext,LPCVOID lpvBusContext)
{
   DWORD isSuccess=1;//assume success
   DWORD error=0; //接受出错码
    /* IO Register Allocation */
   RETAILMSG(1,(TEXT("GPI init\r\n")));
  //为 v pIOPregs 变量分配虚拟空间
   v pIOPregs
                                  IOPreg
                                            *)VirtualAlloc(0,
                                                             sizeof(IOPreg),
                       (volatile
                 =
MEM RESERVE, PAGE NOACCESS);
   if (v pIOPregs == NULL) //分配虚拟空间不成功
   {
       ERRORMSG(1,(TEXT("For IOPregs : VirtualAlloc failed!\r\n")));
       error=GetLastError();
                         //获得出错码
       printf("For IOPregs : VirtualAlloc failed!%d\r\n",error);
       isSuccess = 0;
   }
   else
   {
       if(!VirtualCopy((PVOID)v pIOPregs,
                                      (PVOID)(IOP BASE) ,
                                                             sizeof(IOPreg),
PAGE READWRITE | PAGE NOCACHE)) /*把 v pIOPregs 虚拟空间映射到物理内存*/
       {
           ERRORMSG(1,(TEXT("For IOPregs: VirtualCopy failed!\r\n")));
           isSuccess = 0;
       }
```

```
}
   if (!isSuccess) /*分配虚拟空间或映射到物理内存失败*/
       if (v pIOPregs) /* 如果 v pIOPregs 变量非无效*/
       ł
           VirtualFree((PVOID) v_pIOPregs, 0, MEM_RELEASE); /*释放虚拟空间*/
       v_pIOPregs = NULL;
   }
   return (isSuccess);
}
   DWORD XXX Open (DWORD dwData, DWORD dwAccess, DWORD dwShareMode)
DWORD GPI Open (DWORD dwData, DWORD dwAccess, DWORD dwShareMode)
{
     RETAILMSG(1,(TEXT("*****GPILED: GPI_OPEN\r\n")));
     return (1);
}
当应用程序调用 CreatFile 函数时,即会调用驱动 GPI_Open 函数。该函数由于没做什么直接
```

返回 1.

```
• BOOL XXX_Close(DWORD dwData)
```

```
BOOL GPI_Close(DWORD dwData)
```

{

```
RETAILMSG(1,(TEXT("****GPILED: GPI_Close\r\n")));
return (TRUE);
```

```
}
```

```
当应用程序调用 closeHandle 时,即会调用驱动中 GPI_Close 函数。该函数由于没做什么直接返回 1.
```

```
• DWORD XXX_Write(DWORD dwData, LPCVOID pBuf, DWORD Len);
DWORD GPI_Write(DWORD dwData, LPCVOID pBuf, DWORD Len)
```

{

```
BYTE* pdatabuf;
BYTE gpioNum;
BYTE gpioState;
pdatabuf = (BYTE*)pBuf;
gpioNum = *pdatabuf++; //指明是哪个 led
gpioState = *pdatabuf; //指明是亮还是灭
RETAILMSG(1,(TEXT("*****GPILED: GPI_Write\r\n")));
if(gpioNum == 0 || gpioNum == 1 || gpioNum == 2|| gpioNum == 3) //这里可以选
择你要用的 gpio 口 GPFO3,4,5,6
```

```
if(gpioState == 1)
                {
                    v_pIOPregs->rGPFCON |= (1<<(gpioNum*2+6));
                    v_pIOPregs->rGPFCON &= ~(1<<(gpioNum*2+7));
                    v_pIOPregs->rGPFUP &= ~(1<<gpioNum+3);
                                                                      //设置相应寄
                    v_pIOPregs->rGPFDAT &= ~(1<<gpioNum+3);
存器
                }
                else
                {
                    v_pIOPregs->rGPFCON |= (1<<(gpioNum*2+6));
                    v_pIOPregs->rGPFCON &= ~(1<<(gpioNum*2+7));
                    v_pIOPregs->rGPFUP &= ~(1<<gpioNum+3);
                    v_pIOPregs->rGPFDAT |= (1<<gpioNum+3);
                }
         }
         else
         {
            if(gpioNum == 5)
                               //BELL
            {
                if(gpioState == 1)
                {
                    v_pIOPregs->rGPBCON |= (1<<(gpioNum-5));
                    v_pIOPregs->rGPBCON &= ~(1<<(gpioNum-5+1));
                    v_pIOPregs->rGPBUP &= ~(1<<gpioNum-5);
                    v_pIOPregs->rGPBDAT |= (1<<gpioNum-5);
                else
                    v_pIOPregs->rGPBCON |= (1<<(gpioNum-5));
                    v_pIOPregs->rGPBCON &= ~(1<<(gpioNum-5+1));
                    v_pIOPregs->rGPBUP &= ~(1<<gpioNum-5);
                    v_pIOPregs->rGPBDAT &= ~(1<<gpioNum-5);
                }
            }
         }
        return 1;
}
```

当应用程序调用 WriteFile 函数写数据到设备时,操作系统会调用 XXX\_Write 函数。

• DWORD XXX\_Read(DWORD dwData, LPVOID pBuf, DWORD Len);

```
DWORD GPI_Read(DWORD dwData, LPVOID pBuf, DWORD Len)
{
      RETAILMSG(1,(TEXT("state:
                                d(r\n),*pd(t));
       return 1;
}
我们没有用到该函数,让其直接返回1
   BOOL XXX Deinit(DWORD dwData);
•
BOOL GPI Deinit(DWORD dwData)
Ł
      if(v_pIOPregs)
       Ş
          VirtualFree((PVOID) v_pIOPregs, 0, MEM_RELEASE); /*释放虚拟空间*/
          v pIOPregs = NULL;
      RETAILMSG(1,(TEXT("****GPILED: GPI_Deinit\r\n")));
       }
      return 1;
}
卸载设备的时候调用该函数。
   XXX DllEntry(HANDLE hInstDll,DWORD
                                      dwReason,LPVOID lpvReserved)
BOOL WINAPI
GPI DllEntry(HANDLE hInstDll,DWORD dwReason,LPVOID lpvReserved )
ł
      return 1;
指定动态库的入口函数。
其他的函数我们暂时没有用到,这里不做介绍了。
2.source 文件
                 // 指定目标名
TARGETNAME=gpi
PREPROCESSDEFFILE=1
RELEASETYPE=PLATFORM
                     //指定编译成 dll 即动态链接库
TARGETTYPE=DYNLINK
TARGETLIBS= \
   $(_COMMONSDKROOT)\lib\$(_CPUINDPATH)\coredll.lib //指定要用到的库
SOURCELIBS= \
```

## \$(\_COMMONOAKROOT)\lib\\$(\_CPUINDPATH)\ceddk.lib

DEFFILE=gpi.def //指定 gpi.def 流接口函数暴露文件

PREPROCESSDEFFILE=1

DLLENTRY=GPI\_DllEntry //指定 GPI\_DllEntry 为驱动入口函数

SOURCES=\

GPI.cpp //指定要编译的源文件

INCLUDES=\$(\_COMMONDDKROOT)\inc;\$(\_COMMONOAKROOT)\inc;\$(\_COMMONSDK ROOT)\inc;.\..\inc //指定头文件路径

注意:该文件中尽量不要有中文注释,否则在编译的过程中可能会有错误。

3.makefile 文件 !INCLUDE \$(\_MAKEENVROOT)\makefile.def 只有这一句

GPI

4.GPI.def 文件 LIBRARY

EXPORTS

GPI\_Init GPI\_Deinit GPI\_Open GPI\_Close GPI\_Read GPI\_Write GPI\_DIIEntry 暴露流接口函数

编译步骤:

1.在 bsp 包 SDK2440 的 DRIVERS 文件夹下新建文件夹 GPI,将上述 4 个文件放在该文件夹下。

2.打开 PB,在 FileView 窗口中找到你的 GPI 文件夹,右击,点 Build Cureent Project。编译成功后,在 smdk2440—>target—>ARMV4I—>retail 下会发现 gpi.dll 文件这样驱动就编译好了,但还没有到 nk 中。如果要手动加载驱动还需要一个单独的注册表文件: GPI.reg 内容如下 [HKEY LOCAL MACHINE\Drivers\BuiltIn\GPI]

```
"Index"=dword:1
"Prefix"="GPI" //驱动函数中的 XXX 必须和 Prefix 一致
"Dll"="GPI.dll"
"Order"=dword:0
```

驱动就到此结束。应以用应用程序 LedText 来测试该驱动程序。

下面说一下如何将该驱动编译到内核中:

1.在 WINCE500\PLATFORM\smdk2440\DRIVERS 目录下修改 dirs 文件,在最后添加 GPI \。

2.在 smdk2440—>FILE 文件下修改 platform.bib 和 platform.reg 文件。

在 platform.bib 添加如下内容:

GPI.dll \$(\_FLATRELEASEDIR)\GPI.dll NK SH

在 platform.reg 添加如下内容:

[HKEY\_LOCAL\_MACHINE\Drivers\BuiltIn\GPI]

"Index"=dword:1

"Prefix"="GPI"

"Dll"="GPI.dll"

"Order"=dword:0

3.如果你的内核曾 Build 过就可以直接 Sysgen 了,当然也可以 Build and Sysgen

注意把Copy files to Release Directory Aflter Build 和 Make Run-time Image After Build 选上

4.最后就可以把生成 nk.bin 文件按手册中的步骤烧到 flash 中。

Nk.bin 的路径 : 工程路径\RelDir\smdk2440\_ARMV4I\_Release